# 파워퀵 인터넷 접수프로그램 설치 매뉴얼

**Power Quick Internet Receipt Program Installation Manual** 

메뉴얼 목차

- 1. 파워퀵접속 및 프로그램 실행
- 2. 고객정보
- 3. 그룹사용한도
- 4. 접수
- 5. 접수내역
- 6. 마일리지
- 7. 메신져
- 8. 요금조회

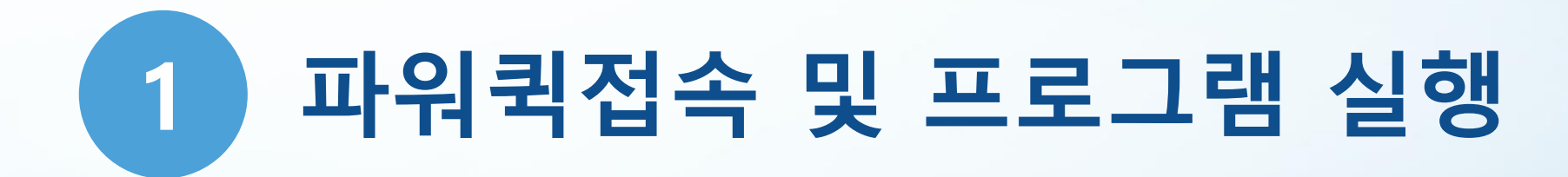

## 1. 파워퀵접속 및 프로그램 실행

| 파일(F) 편집(E) 보기(V) *<br><b>MARTLOG</b><br>부정클릭방지 작동중 | 호구(I) 도움말(H)<br><b></b>                                                                                                    | 2. 인터넷주문 프로그램 설치를 클릭해서 프<br>로그램을 설치한다.                                                                                   |
|-----------------------------------------------------|----------------------------------------------------------------------------------------------------|----------------------------------------------------------------------------------------------------|
|                                                     | ☎ 1644-4881       회사소개       배송서비스         ● 파워퀵 동영상       요금조회 동영상       카드결제 동영상                                                                                                    | 3. 설치된 프로그램은 바탕화면에 "파워퀵<br>인터넷접수" 아이콘이 생성되며, 더블 클릭<br>시 인터넷 프로그램이 실행된다.                                                  |
| 인터넷주문<br>바로가기<br>인터넷주문<br>프로그램 설치                   | 파워퀵요금표 / 인터넷주문 ※ 월계약 미용시 많은 혜택을 드립니다. 1644-4881<br>파워 퀵서비스 요금표 인터넷주문<br>당사는 규정요금만 받습니다.<br>(부당요금청구, 요금깍기, 요금협상) 일체 하지 않습니다.<br>요금이 궁금하시면 아리의 요금조희표에서 조희 후, 주문해 주세요.<br>클센터 문의 하셔도 요금표와 동일합니다. 20Kg이상 물건은 무게체크를 꼭 해주세요!!<br>요금표<br>출발동 출발 지역을 검색해 주세요. (지명, 건물명 등) 주소검색<br>도착동 도착 지역을 검색해 주세요. (지명, 건물명 등) 주소검색                                                                                                    | ☞위퀵 인터넷접수 - · ×<br>파워퀵 인터넷접수 설치 마법사 시작           파워퀵 인터넷접수 설치 마법사 시작           파워퀵 인터넷접수율(를) 컴퓨터에 설치하는 데 필요한 과정을 안내합니다.  |
|                                                     | ● 프로       ● 데       ● 데       ● 건       ● 건       ● 전       ● 전       ● ● ● ● ● ● ● ● ● ● ● ● ● ● ● ● ● ● ● | 렵고: 이 컴퓨터 프로그램을 저작권벌과 국제 혈약의 보호를 받습니다. 이 프로그램의 정<br>부 또는 일부를 무단으로 복제, 배포하는 행위는 민사 및 형사법에 의해 업격히 규제되어<br>있으며, 기소 사유가 됩니다. |
| B<br>ह्याह                                          |                                                                                                    | < 뒤로(B) 다음(N) > 취소                                                                                                    |

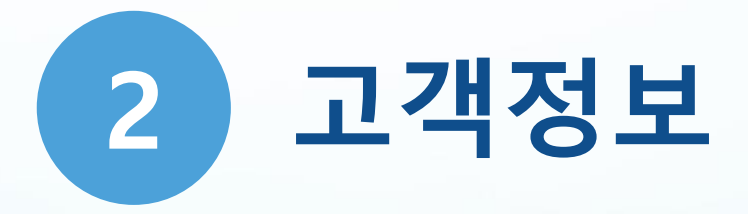

#### 2. 고객정보 - 로그인전

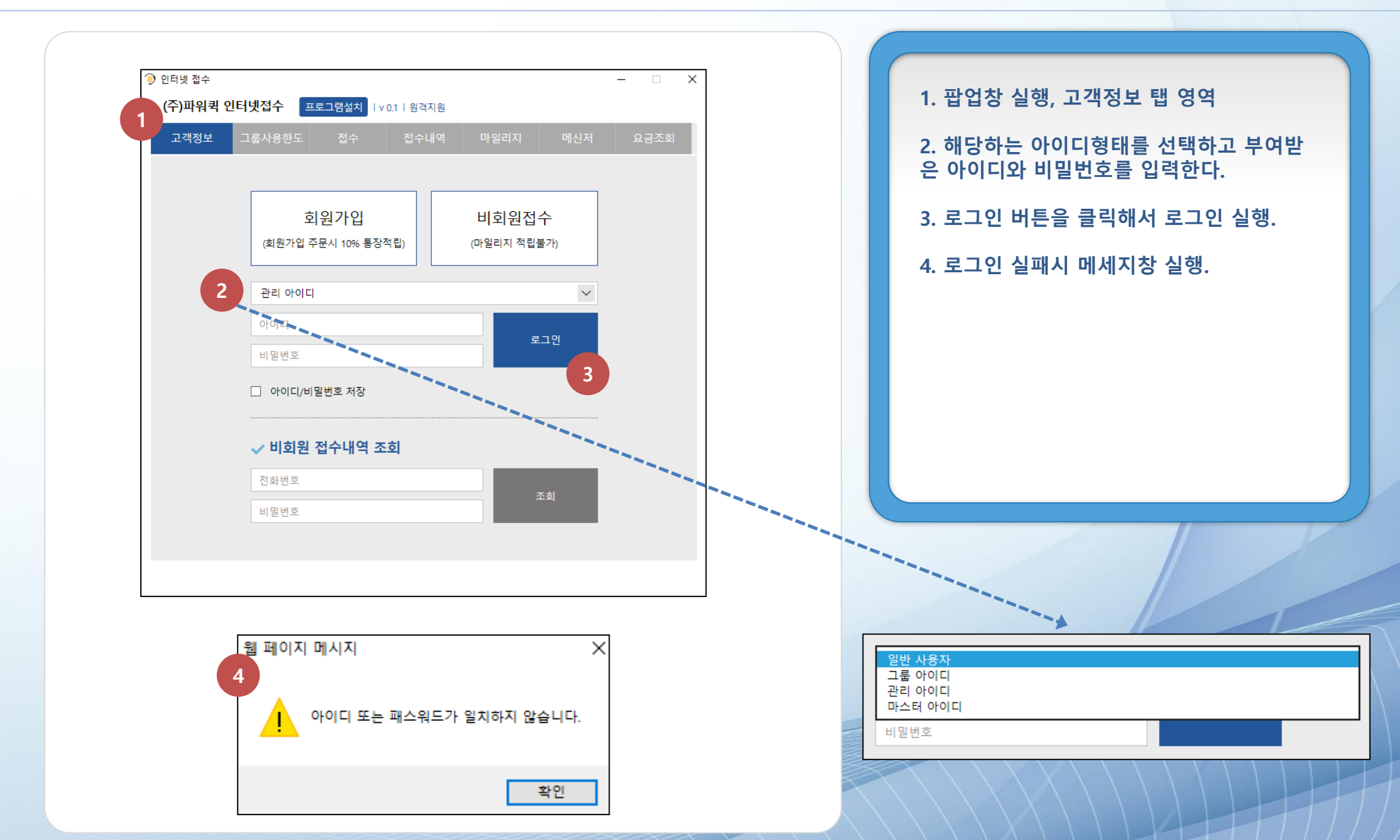

#### 2. 고객정보 - 로그인후

| [ | <ul> <li>인터넷 접수</li> <li>- 그 X</li> </ul> |
|---|-------------------------------------------|
|   | (주)파워퀵 인터넷접수 프로그램설치 / v 0.1 / 원격지원 로그아웃   |
|   | 고객정보 그룹사용한도 접수 접수내역 마일리지 메신저 요금조회         |
|   | 1 아이디 파워퀵                                 |
|   | 비밀번호 ●●●● 비밀번호 확인 ●●●●                    |
|   | 저장                                        |
|   |                                           |
|   |                                           |
|   |                                           |
|   |                                           |
|   |                                           |
|   |                                           |
|   |                                           |
|   |                                           |
|   |                                           |

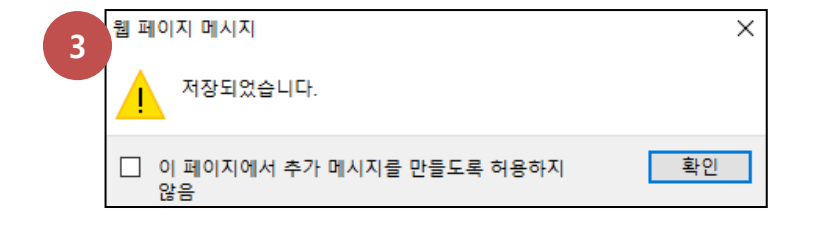

7

1. 아이디와 비밀번호를 입력. 2. 저장버튼 클릭으로 비밀번호 저장. 3. 저장시 저장 메세지창 실행.

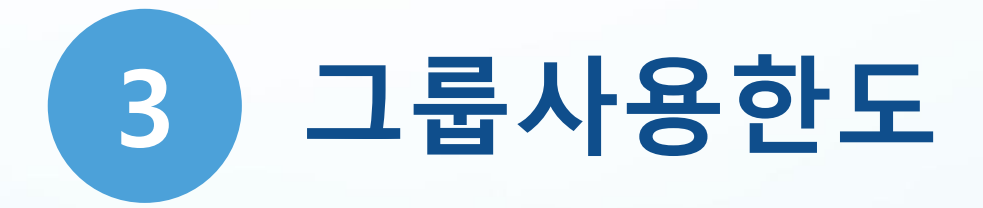

#### 3. 그룹사용한도

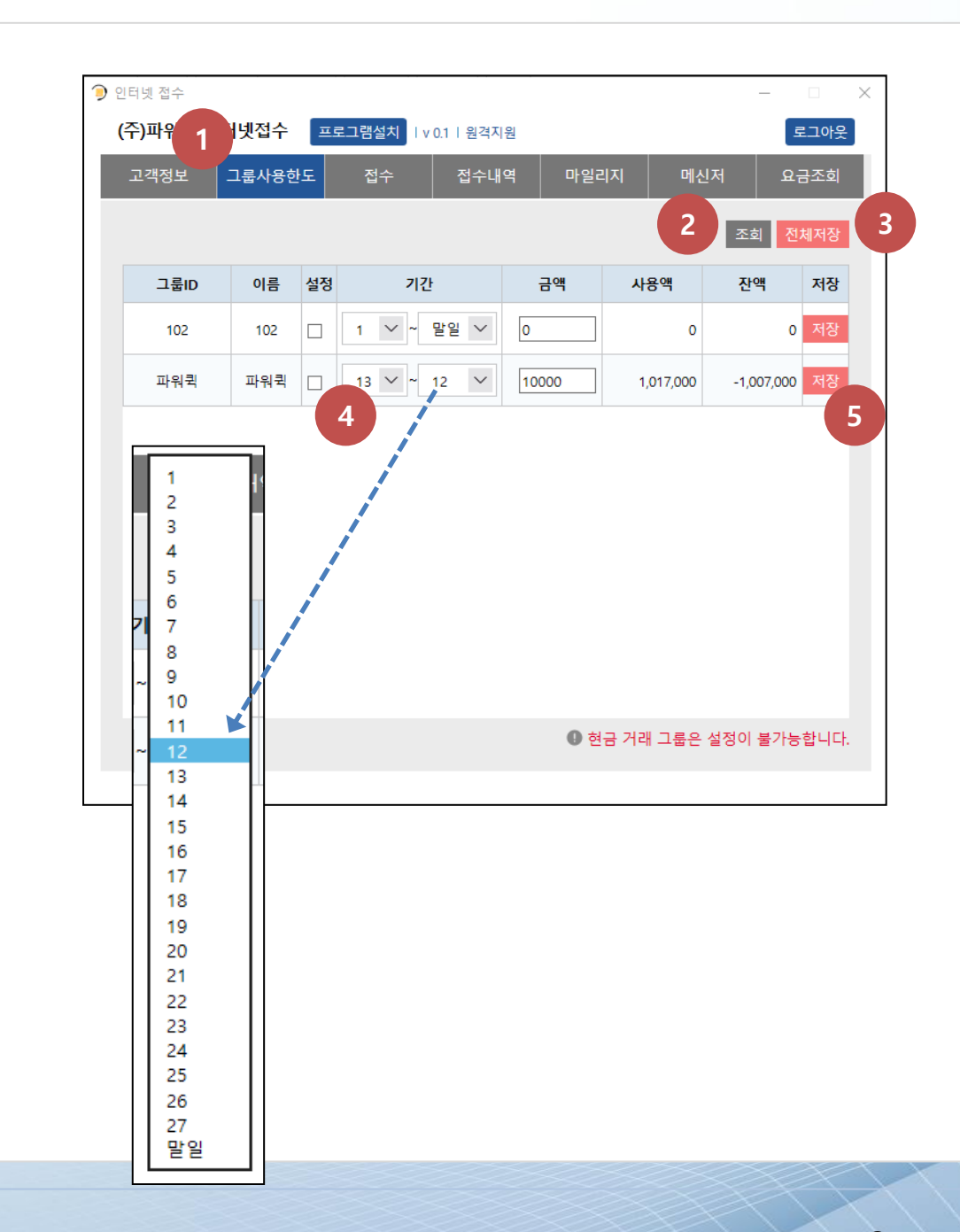

 1. 그룹사용한도 탭 영역 구간

 2. 조회 버튼 클릭시 전체 그룹사용한도에 대한 리스트를 조회할 수 있다.

 3. 변경된 기간 및 금액에 대한 전체 저장.

 4. 기간을 설정할 수 있다. (1~말일)

 5. 해당 그룹ID에 대한 기간 및 금액 저장.

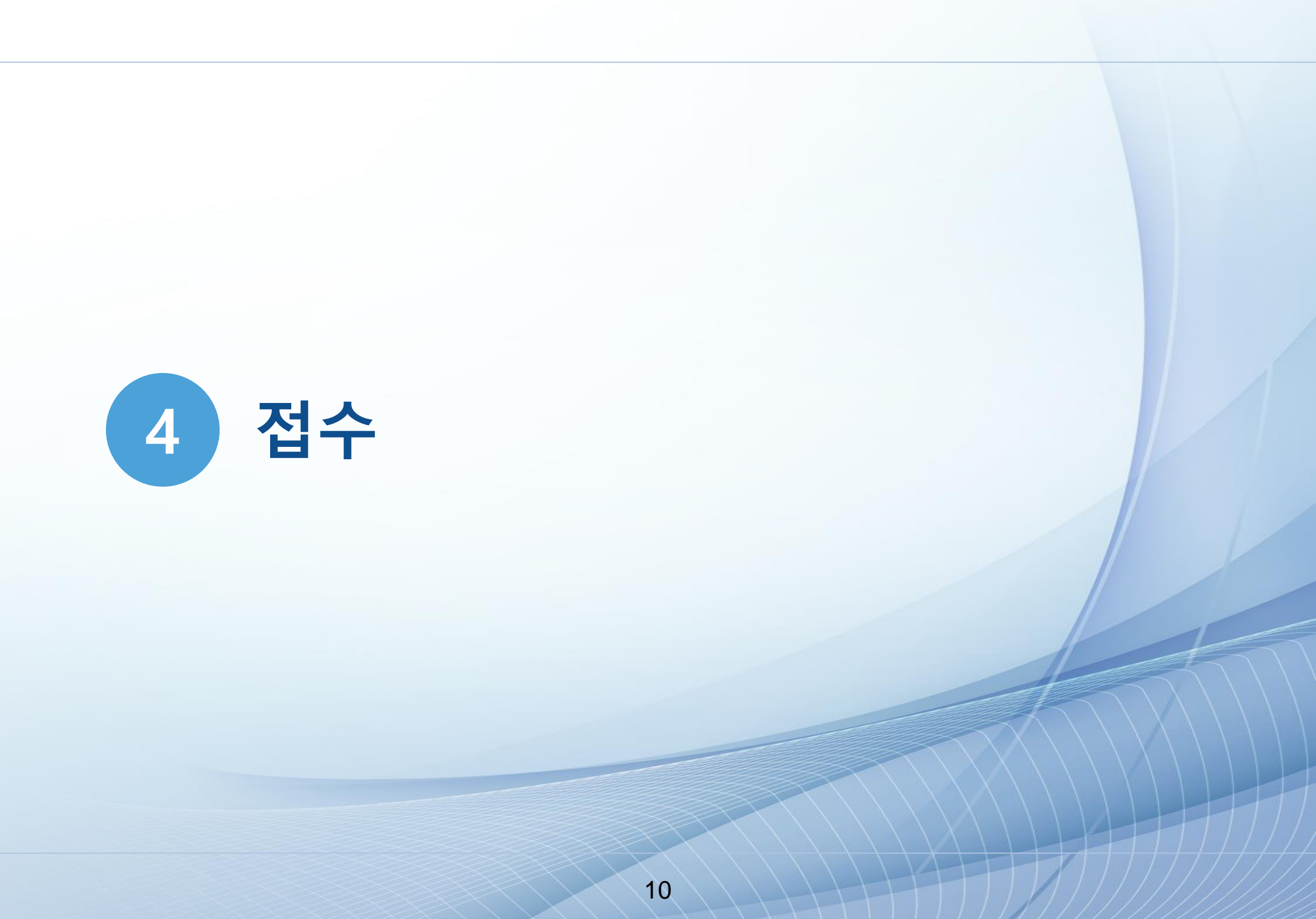

#### 4. 접수 - 의뢰자

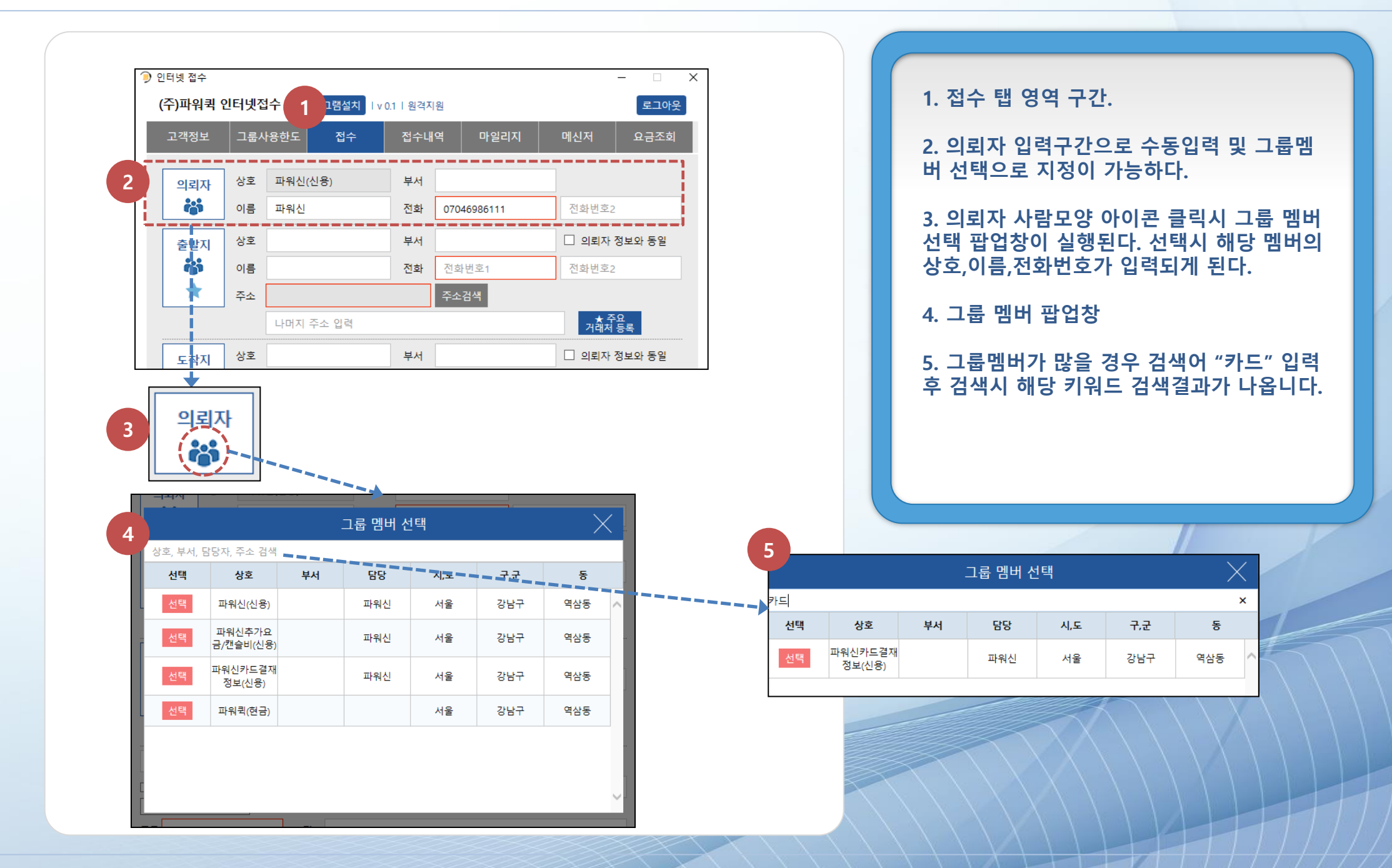

## 4. 접수 – 출발지(1)

| 의뢰자                                                                                                    | 상오                                                 |                                                   |                                    | 구시                          |                            |                                                                                       |          |          |                        |                            |                            | 1 츠바키                                                              | 이려-                      | 1762 소                             | 두이려          |                                                |
|----------------------------------------------------------------------------------------------------|----------------------------------------------------|---------------------------------------------------|------------------------------------|-----------------------------|----------------------------|---------------------------------------------------------------------------------------|----------|----------|------------------------|----------------------------|----------------------------|--------------------------------------------------------------------|--------------------------|------------------------------------|--------------|------------------------------------------------|
| Ö                                                                                                    | 이름                                                 |                                                   |                                    | 전화                          |                            |                                                                                       | 전화번호     | 2        |                        |                            |                            | I. 물걸지<br>버 선택으                                                    | 입덕기<br>로 지경              | *신으도 구<br>성이 가능하                   | ·농입덕<br>나다.  | 김 것 그 곱 김                                      |
| 출발지                                                                                                    | 상호                                                 | 파워신(신                                             | 룡)                                 | 부서                          |                            |                                                                                       | 🏼 의뢰지    | 정보와 동일   |                        |                            |                            |                                                                    |                          |                                    |              |                                                |
| **                                                                                                    | 이름                                                 | 파워신                                               |                                    | 전화                          | 07046986111                |                                                                                       | 전화번호     | 2        |                        |                            |                            | 2. 출발지<br>서태 파어:                                                   | 사람되                      | ᆚ양 아이콘<br>시해되다. 사                  | ·클릭시<br>너태시  | 니 그룹 멤버<br>체다 츴바지                              |
|                                                                                                    | 주소                                                 | 서울 강남                                             | 구 역삼동                              |                             | 주소검색                       |                                                                                       |          |          |                        |                            |                            | 전택 답답<br>멤버의 상품                                                    | 강이 :<br>호.이루             | 물양된다. 전<br>특.전화번호:                 | 한팩지<br>가 입력  | 애경 물결식<br>벽되게 된다.                              |
|                                                                                                    |                                                    | 강남구 역                                             | 남동 786-23번지                        | 성보빌딩                        | J501호                      |                                                                                       | 거래       | 주요<br>등록 |                        |                            |                            |                                                                    |                          |                                    |              |                                                |
| 도착지                                                                                                    | 상호                                                 |                                                   |                                    | 부서                          |                            |                                                                                       | 의뢰지      | 징보와 동일   |                        |                            |                            | 3. 의뢰자<br>자 정보와                                                    | 정보외<br>동일여               | ㅏ동일 체크<br>까게 적용되                   | 크박스<br> 게 한[ | 클릭시 의뢰<br>다.                                   |
|                                                                                                    |                                                    |                                                   |                                    |                             |                            |                                                                                       |          | N        |                        |                            |                            |                                                                    |                          |                                    |              |                                                |
|                                                                                                    |                                                    |                                                   | 그루 멤버                              | 서택                          |                            |                                                                                       | $\times$ |          |                        |                            |                            |                                                                    |                          |                                    |              |                                                |
| المحمد المحمد المحمم | · · · · · · · · · · · · · · · · · · ·              | ▶ 검색                                              | 그룹 멤버                              | 선택                          |                            |                                                                                       | ×        | 4        |                        | 1                          |                            |                                                                    | 1                        |                                    |              |                                                |
| (상호, 부세)<br>선택                                                                                                    | , 담당자, 주4<br><b>상</b> 호                            | - 검색<br>토 복.                                      | 그룹 멤버                              | 선택<br>시,도                   | . न, <del>ट</del>          | 5                                                                                     | ×        | 4        | 의뢰자                    | 상호                         | 파워                         | 신카드결재정보(신·                                                         | 부서                       |                                    |              |                                                |
| (상호, 부서,<br>선택                                                                                                    | , 담당자, 주석<br>상호<br>파워신(                            | 는 검색<br>토 <b>부</b> ,<br>신용)                       | 그룹 멤버<br>                          | 선택<br>시,도<br>서울             | <b>. 7.</b> ਦ<br>ਟੇਸ਼ੋਟ    | 동역삼동                                                                                  |          | 4        | 의뢰자<br><b>같</b> ;      | 상호이름                       | 파워파워                       | 신카드결재정보(신·<br>신                                                    | 부서 전화                    | 07046986111                        |              | 전화번호2                                          |
| · · · · · · · · · · · · · · · · · · ·                                                                                                    | , 담당자, 주소<br>상호<br>파워신(<br>금/캔슬비                   | 는 검색<br>5 부,<br>신용)<br>[(신용)                      | 그룹 멤버<br>4 당당<br>파워신<br>파워신        | 선택<br>시,도<br>서울             | · 구.군<br>강남구<br>강남구        | 목           역상동           역상동                                                         |          | 4        | 의뢰자<br><b>않</b><br>출발지 | 상호<br>이름<br>상호             | 파워파워                       | 신카드결재정보(신·<br>신<br>신카드결재정보(신·                                      | 부서<br>전화<br>부서           | 07046986111                        | - 12         | 전화번호2<br>☑ 의뢰자 정보:                             |
| · · · · · · · · · · · · · · · · · · ·                                                                                                    | , 담당자, 주소<br>상호<br>파워신(<br>금/캔슬비<br>파워신카:<br>정보(산  | 는 검색                                              | 그룹 멤버<br>4 당당<br>파워신<br>파워신<br>파워신 | 선택<br>시,도<br>시용<br>시울       | · 구.군<br>강남구<br>강남구<br>강남구 | 역삼동           역삼동           역삼동                                                       |          | 4        | 의뢰자<br><b>않</b><br>출발지 | 상호<br>이름<br>상호<br>이름       | 파워<br>파워<br>파워<br>파워       | 신카드결재정보(신·<br>신<br>신카드결재정보(신·<br>신                                 | 부서<br>전화<br>부서<br>전화     | 07046986111                        |              | 전화번호2                                          |
| · · · · · · · · · · · · · · · · · · ·                                                                                                    | , 담당자, 주소<br>상호<br>파워신(<br>금,7같슬비<br>파워신카:<br>정보(신 | 는 검색<br>토 부.<br>신용)<br>[신원동]<br>[신원동]<br>[응] (신용) | 그룹 멤버<br>4 동당<br>파워신<br>파워신<br>파워신 | 선택<br>지,도<br>지용<br>지울<br>지울 | · 구.군<br>강남구<br>강남구<br>강남구 | 동           역삼동           역삼동           역삼동           역삼동           역삼동               |          | 4        | 의뢰자<br><b>않</b><br>출발지 | 상호<br>이름<br>상호<br>이름<br>주소 | 파워<br>파워<br>파워<br>자위       | 신카드결재정보(신·<br>신<br>신카드결재정보(신·<br>신<br>· 강남구 역삼동                    | 부서<br>전화<br>부서<br>전화     | 07046986111<br>07046986111<br>주소검색 |              | 전화번호2<br>· · · · · · · · · · · · · · · · · · · |
| (상호, 부서,<br>산택<br>선택<br>선택<br>선택                                                                                                    | , 담당자, 주4                                          | ≥ 검색<br>호 부,<br>신용)<br>[신용]<br>로결재<br>[용]         | 그룹 멤버<br>다 담당<br>파워신<br>교위신<br>파워신 | 선택                          |                            | 동           역삼동           역삼동           역삼동           역삼동           역삼동           역삼동 |          | 4        | 의뢰자<br><b>같</b><br>출발지 | 상호<br>이름<br>이름<br>주소       | 파워<br>파워<br>파워<br>서울<br>강남 | 신카드결재정보(신·<br>신<br>신카드결재정보(신·<br>신<br>· 강남구 역삼동<br>·구 역삼동 786-23번7 | 부서<br>전화<br>전화<br>지 501호 | 07046986111<br>07046986111<br>주소검색 |              | 전화번호2                                          |

#### 4. 접수 – 출발지(2)

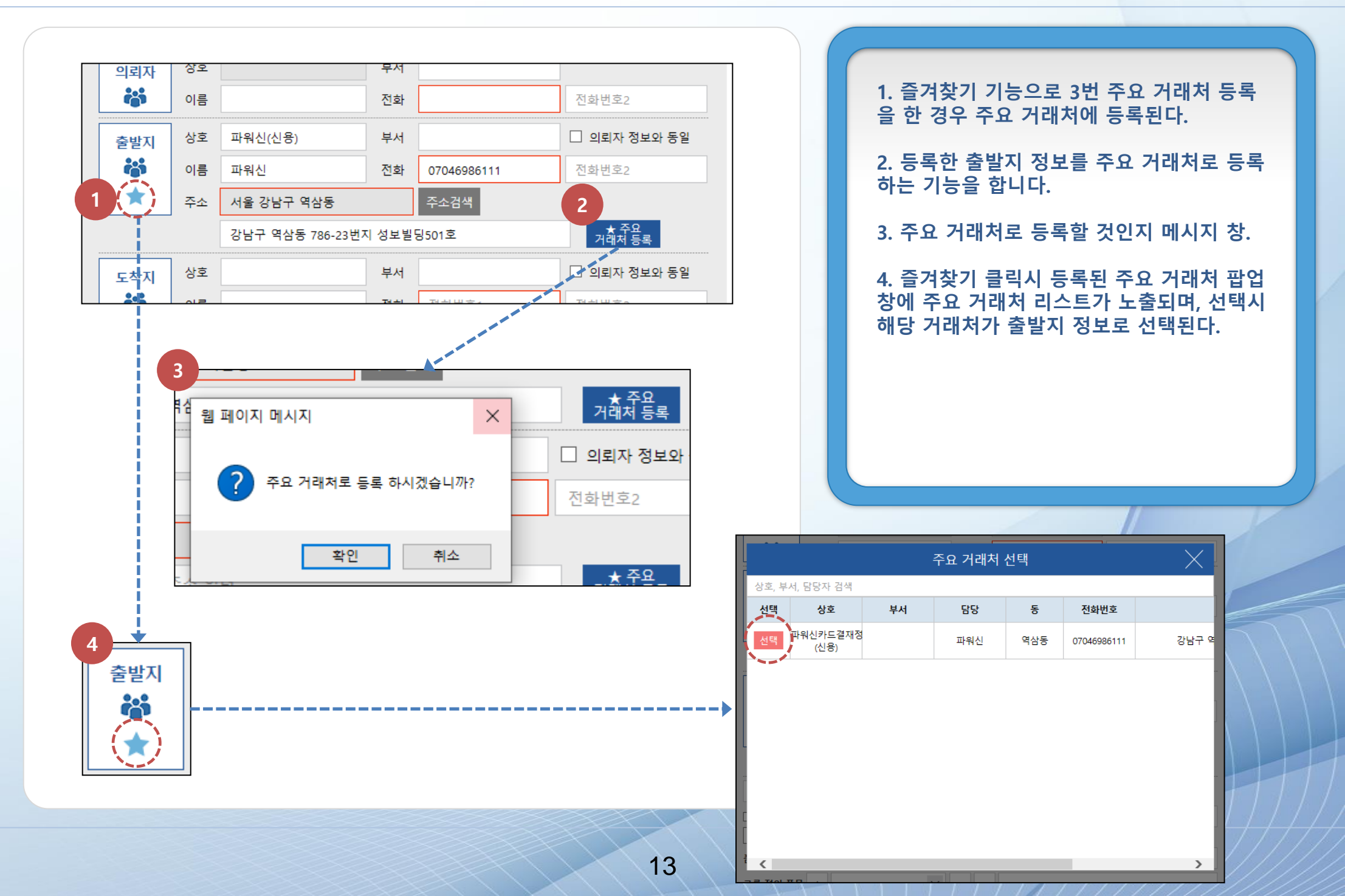

#### 4. 접수 – 도착지

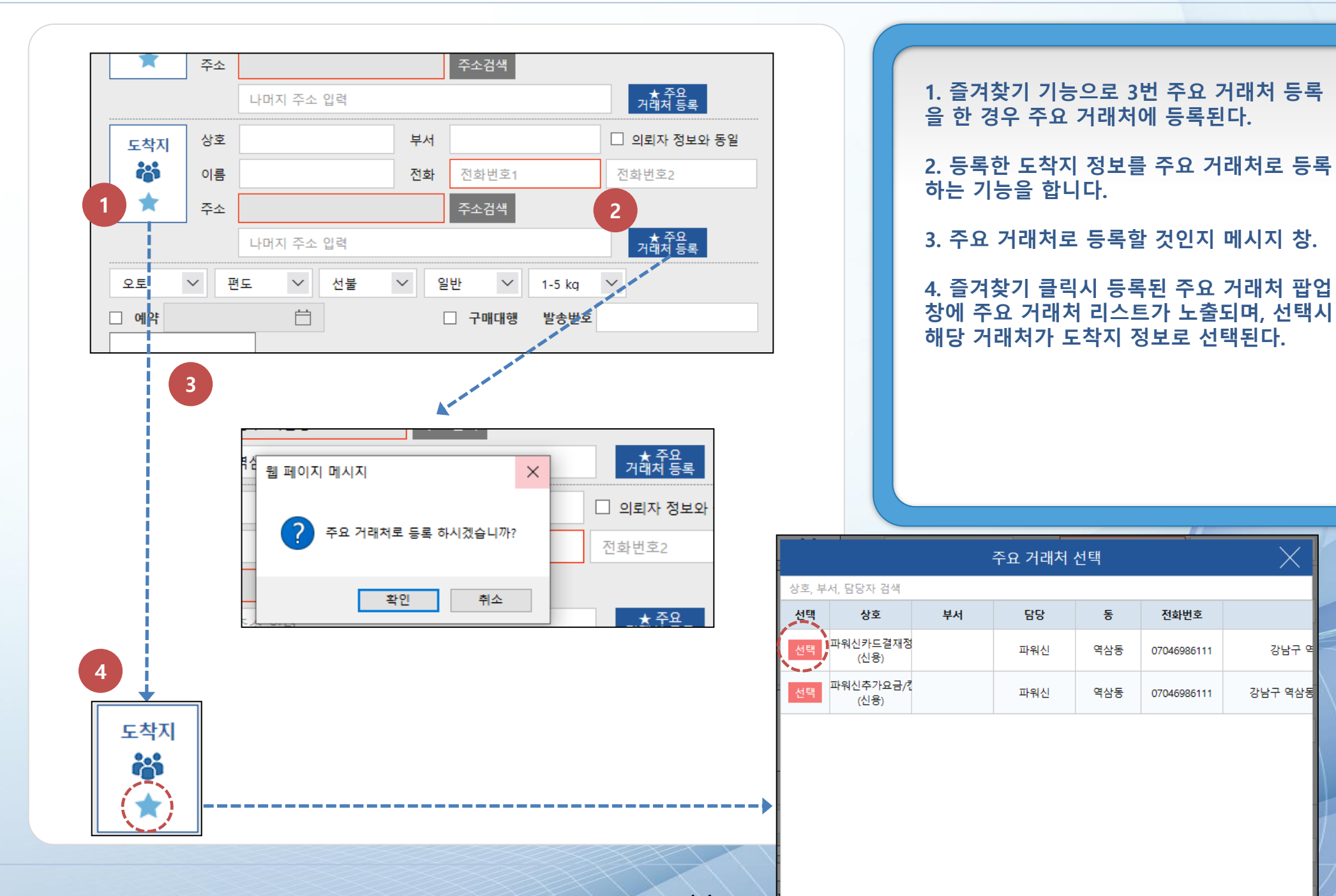

14

<

\_\_\_\_

4. 접수 – 접수하기

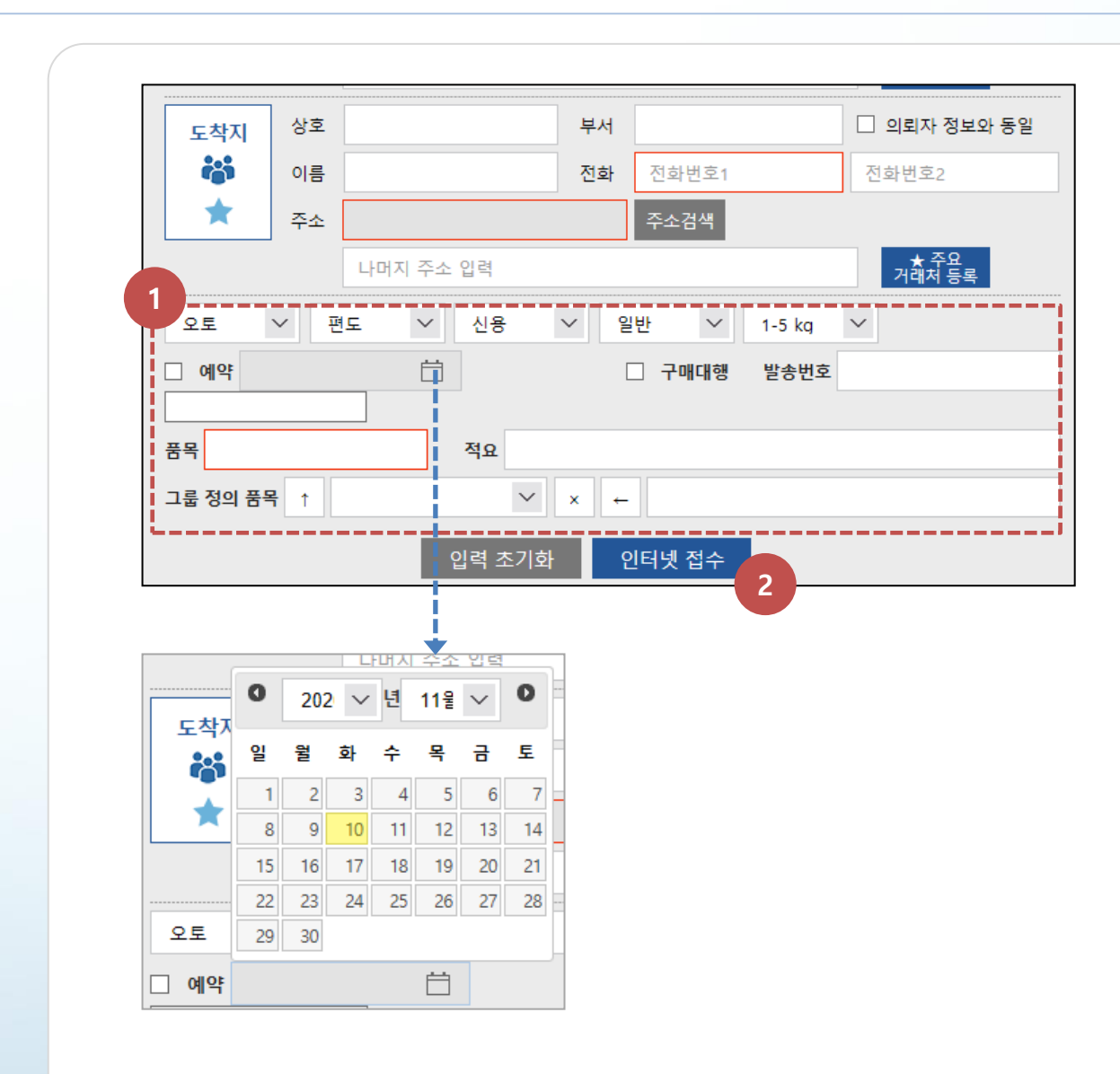

1. 퀵서비스 관련 정보 입력영역.

2. 의뢰인, 출발지, 도착지, 그외 정보 입력 완료 후 인터넷 접수가 실행됩니다.

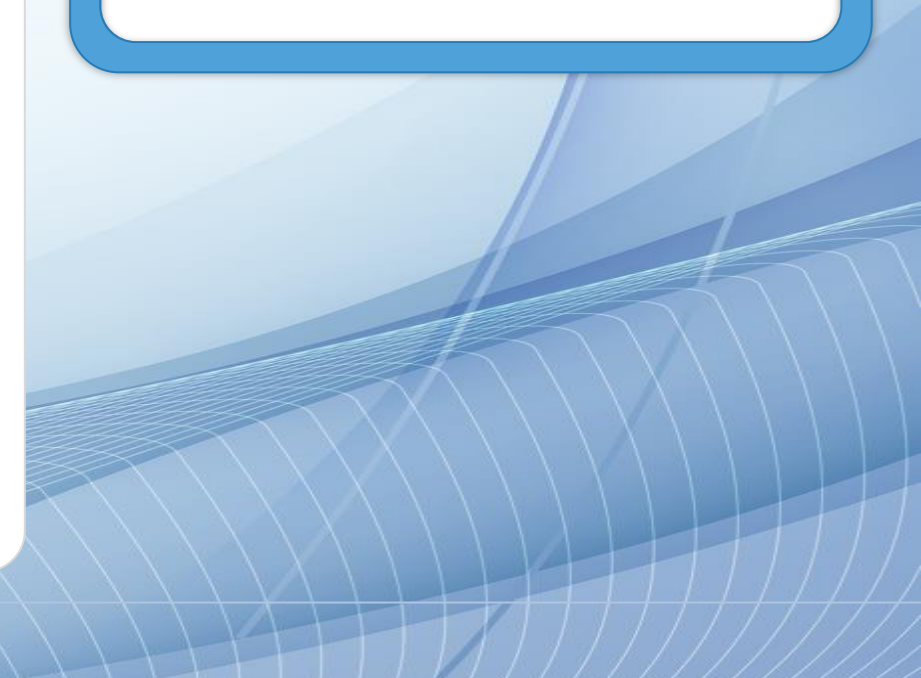

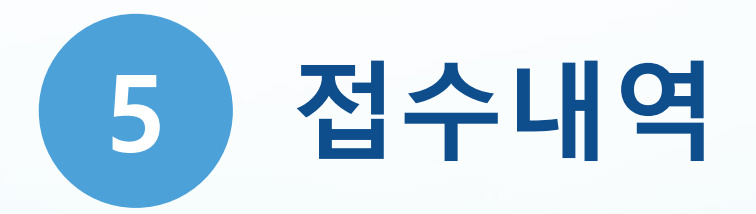

### 5. 접수내역

🕘 인터넷 접수  $\times$ \_ (주)파워퀵 인터넷접수 프로그램설치 | v 0.1 | 원격지원 로그아웃 접수내역 고객정보 그룹사용한도 접수 마일리지 메신저 요금조회 1 탁송(현금-신용): (0-72,000) 총 19건 검색/갱신 검색어 입력 요금(현금-신용): (0-329,000) No. 상호 부서 담당 상태 접수 배차 픽업 종료 출발상호 출발동 <u>۲</u> 파워신 2 파워신 대기 9:30 대구터미널 신천동 0:00 0:00 0:00 (신용) 파워신 2 파워신 대기 9:30 경주터미널 경주터미널 0:00 0:00 0:00 (신용) 파워신 타라그래픽스 3 파워신 픽업 9:25 9:30 을지로1가 9:52 0:00 (신용) 시청점 파워신 파워신 종료 8:28 8:31 9:05 부산터미널 부산터미널 4 9:24 (신용) 파워신 5 20:30 (주)타라그래픽스 회현동2가 파워신 종료 18:09 18:24 0:00 (신용) 파워신 6 파워신 종료 10:22 10:22 0:00 15:32 제주공항 용담2동 (신용) V < > ⊟ ~ 2020-11-10 Ë 엑셀저장 운송약관 2020-11-01 3 5

17

 1. 접수내역 키워드 입력 영역.
 2. 인터넷 접수 리스트 영역으로 기사님 배차 여부와 기사정보 및 위치 확인이 가능합니다.
 3. 달력선택 기능으로 기간별 검색이 가능.
 4. 엑셀 저장 기능. 엑셀 저장시 원하는 쉬트 를 지정할 수 있습니다.
 5. 운송약관 팝업창 실행.

|              |        | 엑셀저장    | $\times$ |
|--------------|--------|---------|----------|
|              | ☑ 전체선택 |         | 닫기       |
|              | ☑ 접수번호 | ✔ 상태    | ☑ 접수일자   |
|              | ☑ 배차시간 | ✔ 픽업시간  | ☑ 종료시간   |
|              | ☑ 상호명  | ✔ 부서    | ☑ 담당자    |
| -            | ☑ 전화번호 | ✔ 핸드폰   | ✓ ID     |
|              | ☑ 출발지명 | ✔ 출발동   | ☑ 출발상세   |
|              | ☑ 도착지명 | ✔ 수신자   | ☑ 도착동    |
|              | ☑ 도착상세 | ✔ 거리    | ✔ 왕복     |
| $\mathbf{i}$ | ☑ 긴급   | ✔ 차량    | ☑ 지불     |
|              | . ☑ 기사 | ✔ 기사명   | ✔ 탁송     |
|              | ☑ 요금   | ✔ 일련번호  | ✔ 적요     |
|              | . ☑ 품목 | ✔ 사유    | ☑ 주문시간   |
| 16           | ☑ 구매대행 | ✔ 카고타입  |          |
| 1            | Ģ      | 엑셀저장 취= | <u></u>  |

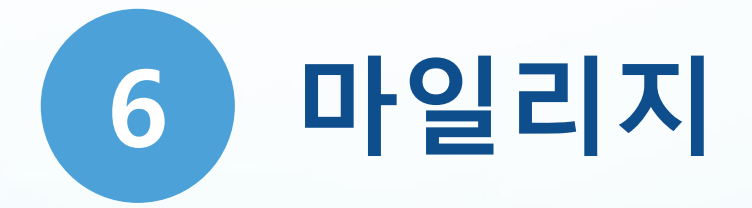

### 6. 마일리지

| 날짜         출발동         도착동         요금         적립         추건         내용         누적합계           20-11-11         역삼동         중계동         20,000         2,000         마일리지 적립         4,000           20-11-10         중계동         역삼동         20,000         2,000         마일리지 적립         2,000 | 적립잔역    | 백 : 4,000원 |     |        |       |          |         |       |  |
|----------------------------------------------------------------------------------------------------|---------|------------|-----|--------|-------|----------|---------|-------|--|
| 20-11-11       역삼동       중계동       20,000       2,000       마일리지 적립       4,000         20-11-10       중계동       역삼동       20,000       2,000       마일리지 적립       2,000                                                                                                    | 날짜      | 출발동        | 도착동 | 요금     | 적립    | 추가<br>적립 | 내용      | 누적합계  |  |
| 20-11-10 중계동 역삼동 20,000 2,000 마일리지적립 2,000                                                                                                    | 20-11-1 | 1 역삼동      | 중계동 | 20,000 | 2,000 |          | 마일리지 적립 | 4,000 |  |
|                                                                                                    | 20-11-1 | 0 중계동      | 역삼동 | 20,000 | 2,000 |          | 마일리지 적립 | 2,000 |  |
|                                                                                                    |         |            |     |        |       |          |         |       |  |

1. 총 적립된 마일리지를 보여줍니다.

2. 마일리지 적립 내역 리스트입니다.

3. 입금받을 계좌정보 입력영역으로, 마일리 지가 1만원 이상일 경우만 송금 요청이 가능 합니다.

4. 송금요청 버튼 클릭시 송금완료.

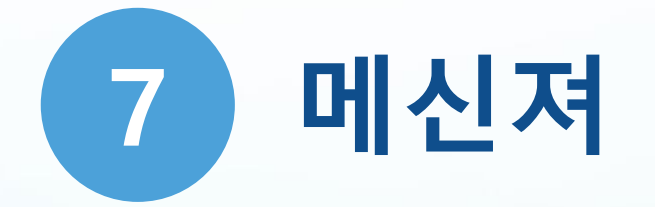

## 7. 메신져

| 안 인터넷 접수         프로그램설 1 vol 1 왕지왕         로그에도           그객정보 그룹사용한도 접수 접수내역 마인리지 메신저 요금조회         프로그램 전 대학 대학 대학 대학 대학 대학 대학 대학 대학 대학 대학 대학 대학 | 1. 상담가능한 상담원을 보실 수 있습니다.<br>원 이 다 사용 정 영 입니다.<br>3. 대 화 입력 영 역 입니다. |
|----------------------------------------------------------------------------------------------------|---------------------------------------------------------------------|
|                                                                                                    |                                                                     |

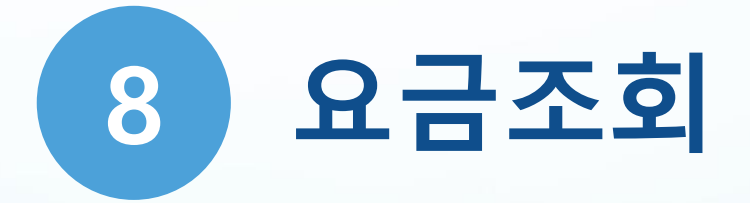

## 8. 요금조회

| ( <b>주)파워퀵 (</b><br>고객정보 | 인 <mark>터넷접수 프로그램</mark> 실<br>그룹사용한도 접                                                                                 | <mark>1   v 0.1   원격지원</mark><br>수 접수내역 | 마일리지                                                     | 메신저                                  | - 🗆 ×<br>로그아웃<br>요금조회 | 1. 요금2<br>2. 주소                     | <sup>또</sup> 회 조건 영역.<br>검색 팝업창에서 <sup>콜</sup> | 주소 검색.            |
|--------------------------|----------------------------------------------------------------------------------------------------|-----------------------------------------|----------------------------------------------------------|--------------------------------------|-----------------------|-------------------------------------|------------------------------------------------|-------------------|
| 1                        | 거리별 요금계산<br>출발동 서울 강남구 역                                                                                               | 려삼동                                     | 주소검색                                                     |                                      |                       |                                     |                                                |                   |
|                          | <ul> <li>도석동 서울 도원구 &amp;</li> <li>● 오토 ○ 다마 ○</li> <li>○ 1t ○ 1.4t ○</li> <li>● 편도 ○ 왕복</li> <li>● 일반 ○ 긴급</li> </ul> | 7계동<br>라보 ○ 벤<br>2.5t ○ 3.5t ○          | 주소검색           5t         거리           소요           도착예정 | : 20.78 Km<br>시간 : 93분<br>경시간 : 14:5 |                       | 2                                   | 주소검색                                           |                   |
|                          | <u>1-5 kg</u> (Skg이?a<br>기본 과적                                                                                         | 3 굴신은 구계 신덕 널=<br><br>야가 <u>-</u>       | 구)<br>                                                   | 한계                                   |                       | 서울 강남구 역삼동                          | 명칭                                             | 신주소               |
|                          | 18,000 0                                                                                                    | 0                                       | 0 0                                                      | 18,000                               |                       | 서울특별시 강남구 역삼동 603 노보텔<br>앰배서더 강남 서울 | 노보텔 앰배서더 강남 서울                                 | 서울특별시 강남구 봉은사로 18 |
|                          |                                                                                                    |                                         |                                                          |                                      |                       | 서울특별시 강남구 역삼동 601<br>글라스톤빌딩         | 글라스톤빌딩                                         | 서울특별시 강남구 봉은사로 1( |
|                          |                                                                                                    |                                         |                                                          |                                      |                       | 서울특별시 강남구 역삼동 601-1 연우빌딩            | 연우빌딩                                           | 서울특별시 강남구 봉은사로 11 |
|                          |                                                                                                    |                                         |                                                          |                                      |                       | 서울특별시 강남구 역삼동 601-2                 |                                                | 서울특별시 강남구 봉은사로4길  |
|                          |                                                                                                    |                                         |                                                          |                                      |                       | 서울특별시 강남구 역삼동 601-3 이수빌딩            | 이수빌딩                                           | 서울특별시 강남구 봉은사로2길  |
|                          |                                                                                                    |                                         |                                                          |                                      |                       | 서울특별시 강남구 역삼동 601-4                 |                                                | 서울특별시 강남구 봉은사로2길  |
|                          |                                                                                                    |                                         |                                                          |                                      |                       | 서울특별시 강남구 역삼동 601-5                 |                                                | 서울특별시 강남구 봉은사로4길  |
|                          |                                                                                                    |                                         |                                                          |                                      |                       | 서울특별시 강남구 역삼동 601-6                 |                                                | 서울특별시 강남구 봉은사로4길  |
|                          |                                                                                                    |                                         |                                                          |                                      |                       | 서운트벽시 간다그 여산도 601.7                 |                                                |                   |

- END -